# TMRobot Series Toolbox: Interfacing Collaborative Robots with MATLAB

João Lobato Pereira<sup>1,2</sup><sup>®</sup><sup>a</sup>, Mauro Queirós<sup>1,2</sup><sup>®</sup><sup>b</sup>, Nuno M. C. da Costa<sup>2</sup><sup>®</sup><sup>c</sup>, S. Marcelino<sup>6</sup>, José Meireles<sup>3</sup><sup>®</sup><sup>d</sup>, Jaime C. Fonseca<sup>2</sup><sup>®</sup><sup>e</sup>, António H. J. Moreira<sup>4,5</sup><sup>®</sup><sup>f</sup> and João Borges<sup>2,5</sup><sup>®</sup>

 Janne C. Ponseca , Antonio II. J. Morenta and Jo. <sup>1</sup>University of Minho, Guimarães, Portugal
 <sup>2</sup>Algoritmi Center, University of Minho Guimarães, Portugal
 <sup>3</sup>MEtRICs Research Center, University of Minho, Guimarães, Portugal
 <sup>4</sup>2Ai – School of Technology, IPCA, Barcelos, Portugal
 <sup>5</sup>Polytechnic Institute of Cávado and Ave, Barcelos, Portugal
 <sup>6</sup>DIB4T, Marinha Grande, Portugal

Keywords: TMRobot, TM5\_700, MATLAB, Individual Function, Class\_TMRobot, Modbus TCP, Socket TCP/IP.

Abstract: As collaborative robots rise in popularity in industrial and domestic environments, TECHMAN Robot developed the TMRobot series, a wide variety of smart, safe, and straightforward collaborative robots. This paper presents the TMRobot Series Toolbox, which contains functions and methods to interface with the TMRobot series cobots from an external device using MATLAB. By using these, the users have access to connection, kinematic, point motion, set, get, and simulation functionalities which run on a remote computer connected to the TMRobot controller via TCP/IP protocols. The toolbox is then validated with some application examples.

## **1 INTRODUCTION**

### 1.1 Motivation and Related Work

One of the significant changes that accompany the implementation of the new concept of Industry 4.0 is the use of collaborative robots (Poor & Basl, n.d.). The most common industrial robots are large, heavy, strong, and robust devices that work on very specific tasks. Sensors, signals, and safety nets are installed for safety reasons. According to relatively complex programs, they are used to complete human tasks while operating in a restricted area (Poór et al., 2019). A collaborative robot or cobot is also an industrial robot designed to cooperate with the human operator to create value. These robots can perform different tasks, such as picking up and inserting objects,

#### 46

Pereira, J., Queirós, M., C. da Costa, N., Marcelino, S., Meireles, J., Fonseca, J., Moreira, A. and Borges, J TMRobot Series Toolbox: Interfacing Collaborative Robots with MATLAB.

TMRobot Series Toolbox: Interfacing DOI: 10.5220/0011526000003329

In Proceedings of the 3rd International Conference on Innovative Intelligent Industrial Production and Logistics (IN4PL 2022), pages 46-55 ISBN: 978-989-758-612-5; ISSN: 2184-9285

Copyright © 2022 by SCITEPRESS - Science and Technology Publications, Lda. All rights reserved

delivering parts to the operator, among others (Broum & Šimon, n.d.).

In order to control a TM5\_700 (TMRobot series), one needs to have an external toolkit for communication and control. TMRobot, unlike Kuka (Safeea & Neto, 2019), Puma (Gil et al., 2015), and Universal Robotics (Vivas & Sabater, 2021), does not have one. As such, our motivation for this project was to create ways to command and monitor this robot.

To support this project development Peter Corke's Robotics Toolbox is used, one of the most popular MATLAB toolboxes in the field of robotics. Peter Corke's Toolbox includes functionalities for robotic manipulators, such as homogeneous transformations, direct and inverse kinematics, direct and inverse dynamics, and trajectory generation (Corke, 2017). Also, it is essential to mention the Kuka Sunrise Toolbox (KST) project, where the

<sup>&</sup>lt;sup>a</sup> https://orcid.org/0000-0002-1053-7405

<sup>&</sup>lt;sup>b</sup> https://orcid.org/0000-0001-5896-7423

<sup>&</sup>lt;sup>c</sup> https://orcid.org/0000-0002-8425-3501

<sup>&</sup>lt;sup>d</sup> https://orcid.org/0000-0003-0881-2348

<sup>&</sup>lt;sup>e</sup> https://orcid.org/0000-0001-6703-3278

<sup>&</sup>lt;sup>f</sup> https://orcid.org/0000-0002-2148-9146

gl https://orcid.org/0000-0002-5880-033X

authors, similarly to this project, developed more than 50 functions divided into six categories to interface with the KUKA LBR iiwa manipulators—creating the first Toolbox to interface with the KUKA Sunrise.OS with functionalities like networking, realtime control, point-to-point motion, setters, getters, and physical interaction (Safeea & Neto, 2019).

## 1.1 Project Goals

The main goal of this project is to develop an easy-touse toolkit capable of interfacing with the TM5\_700 collaborative robot. Since this specific robot shares the same software and communication protocols with the rest of the TM series cobots, the methods developed can be used for every TMRobot, which is already a significant advantage of the TMRobot Series Toolbox. Other advantages are:

- It takes the user away from having to learn a new software associated with this robot's controller TMFlow;
- 2) Easy and fast interaction between the robot and an external computer;
- External sensors/devices are integrated into the computer, and data are transmitted to/from the robot via TCP/IP;
- Complex applications can be included in the external device allowing for more advanced robot manipulation (i.e. machine learning, vision);
- 5) Supplementing the robot's system functionalities with simulation capabilities.

The functions and methods within the package, much like the KST toolbox, are divided into different categories depending on their role: connection, setters, getters, point motion, simulation, and gripper. A deep study of the TMRobot manuals was required to define which types of communication with external devices were most suitable for the different functions (Software Manual TMflow\_ Software Version: 1.68\_Document Version: 1.01 i Software Manual TMflow Original Instruction Software Version: 1.68, n.d.). With that, for the acquisition and manipulation of robot parameters like joint values, end-effector position, IO connectors, and others, the Modbus TCP protocol was picked since, by extensive testing, it turned out to be simpler and provide more information. For the motion control of the robotic arm, the socket TCP/IP transport protocol was used alongside the robot's external script protocol, which defines the specific command exchange format (Expression Editor and Listen Node Software Version: 1.80 Expression Editor and Listen Node, n.d.).

## **2** SYSTEM ARCHITECTURE

This project is composed of two main subsystems: the operational subsystem, which incorporates the TMRobot and its controller; and the control and monitoring subsystem defined by the external device and its properties. Figure 1 shows how these two components interact. After deliberation and research on projects with similar goals, we choose MATLAB as the software to associate with the external device. This is a tool that is in constant improvement. It is flexible, versatile, and supports a variety of communication protocols which represent an essential requirement for this development. MATLAB has been commonly used on a big scale in the academic environment, so its high-level programming structure is well-known, allowing users with minimal experience to easily understand and utilize this work.

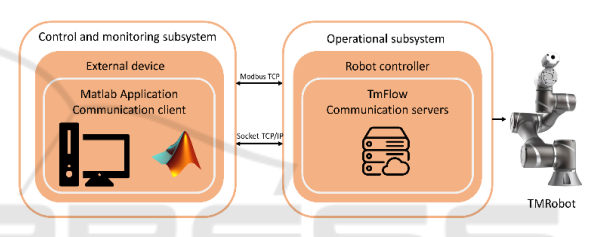

Figure 1: System architecture and communication scheme.

## 2.1 Operational Subsystem: Robot Controller

This subsystem is mainly responsible for interpreting the commands and requests coming from the external device, following the instructions on those communication messages, moving the robotic arm to the requested poses, sharing and setting different parameters in the controller, and even confirming connections and states of movements. For this to be possible, some steps must be performed on the side of the robot's software TMFlow. As the scheme in Figure 1 shows, to control the real robot to the extent required, both Modbus TCP and SocketTCPListenner servers need to be set up. To start the Modbus TCP server, the user only needs to login into the TMFlow software, open the settings menu, go to connection, open the Modbus slave tab, select the communication type, TCP, and enable the service.

To run the Socket server, it is required to create a new project in the project tab and place the Listen Node after the start block. Ensure the timeouts are set to zero in the node properties and run that project. Figure 2 shows this simple setup.

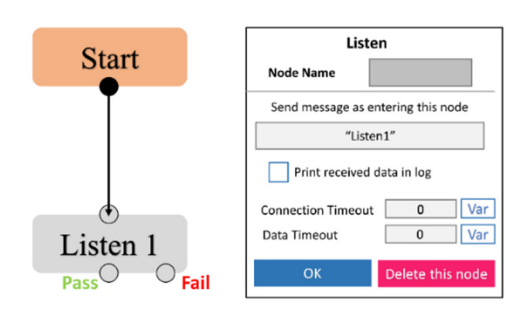

Figure 2: Setting SocketTCPListenner server.

## 2.2 Control and Monitoring Subsystem: External Device

This subsystem is where the user executes all the developed functions according to his tasks needs or desired actions. The commands and requests developed inside these functions were coded according to the specific protocol format of the TMRobot so that the user could control not only the TM5 700 collaborative robot but also other TM series robots. To create both Modbus TCP and Socket clients, specific MATLAB toolboxes are required (Modbus Communication - MATLAB & Simulink, n.d.), (TCP/IP Communication - MATLAB & Simulink, n.d.). Moreover, users must add to their software the Industrial communication, the Instrument control, the Optimization, and Peter Corke's Robotics toolboxes (Access MATLAB Add-On Toolboxes - MATLAB & Simulink, n.d.).

This way it is possible to make the TMRobots more accessible to a wide variety of people from different backgrounds and open the door of collaborative robotics for academic and educational applications. This toolbox was made publicly available (*GitHub - Joaolobatopereira117/TMRobot-Series-Toolbox*, n.d.).

## **3 TOOLBOX FUNCTIONS**

This section is divided into two parts that represent different levels of the TMRobot Series Toolbox usage. The individual function library is more suitable for quick and simple tasks requiring a single robot to accomplish the end goal. In contrast, the Class\_TMRobot, with its aggregated structure, allows for a more complex task design with the integration of several TMRobots controlled from the same platform, which will be represented as different class objects, each one with its organized properties and methods. This structured approach is where this toolbox differentiates from the KST toolbox.

## 3.1 Individual Function Library

In this section, implementation examples of some functions are given so that the user can follow and understand their functionalities better. For clearer understanding, the functions are divided into eight different categories:

- 1) Connection Connection with the robot controller;
- Setters Set parameters in the robot controller (digital output, referential base);
- Getters Get parameters from the robot controller (end-effector position and orientation, joint angles, digital input and output);
- Point Motion Point to point motion in joint and cartesian space;
- 5) Gripper Gripper control;
- 6) Kinematics Forward and inverse kinematics;
- 7) Simulation Manipulation and visualization of the virtual model;
- Test arm configuration Test specific robot poses in joint and cartesian space;

Table 1 aggregates all the individual functions within each category and represents all the work done in the first part of this section.

#### Connection:

In order to start controlling the robot, both the external device and the controller must be physically connected with the RJ45 ethernet cable in their specific ports and the IP addresses in the same network frame. With these conditions assured, the user is ready to establish the connection using the function

#### connect2controller(ip,socketport,modbusport),

where ip is a string with the IP address of the robot and *ports* are the socket and Modbus communication port, that by default are 502 and 5890, respectively. The example below illustrates a connection.

```
>>ip="192.168.0.111";
```

>>socketport=5890;

```
>>modbusport=502;
```

>>[socketclient,modbusclient]=connect2c
ontroller(ip,socketport,modbusport);

This function returns both Modbus and socket clients, which are meant to be used in the rest of the library functions.

| Connection       connect2controller()       Retums two client objects (Modbus and Socket) connected to the Robot Servers;         setBase(newbase)       Sets the referential base of the Robot to newbase;         setBase(newbase)       Turns ON and OFF camera light: state=1-ON, state=0-OFF;         setDO(n, value)       Sets digital state of the Robot Controller DOs: n=number of DO, value=1-HiGH, value=0-LOW;         getRealpos()       Returns the position and orientation of the end-effector according to Robot's base;         getBase()       Returns all 6 joints current positions in degrees;         RunTimProj()       Returns all 6 joints current positions in degrees;         getD1()       Returns the precentage (as multiple of 5) of the max speed defined in Robot scurity settings;         getD1()       Returns the state of the n digital output of the controller where 1 is HIGH and 0 is LOW;         webgetD0()       Returns the state of the n digital output of the controller where 1 is HIGH and 0 is LOW;         webgetD1()       Returns the state of the n digital output of the controller where 1 is HIGH and 0 is LOW;         webgetD0()       Moves the end-effector to specified cartesian position with the speed percentage defined in velerer thru a Line trajectory;         PTPMove2pos(pose, velperc)       Moves the end-effector to a specified cartesian position with the speed percentage defined in velerer in a circle trajectory;         Move2joint(pose, velperc)       Moves the end-effector to a specified Endpose pathin                                                                                                    | Category                           | Function                                    | c Description                                                                                      |  |  |  |
|----------------------------------------------------------------------------------------------------|------------------------------------|---------------------------------------------|----------------------------------------------------------------------------------------------------|--|--|--|
| Control         Description         Interaction of proceeding of the probability of the control of the system of the probability of the probability probability of the probability of the probability of                                          | Connection                         | connect 2 controller()                      |                                                                                                    |  |  |  |
| Setters         Setters         Setters(istable)           Setters         sctFaceIdight(state)         Turns ON and OFF camera light state=I-ON, state=0-OFF;           sctDo(n, value)         Sets digital state of the Robot Controller DOrs: n-number of DO, value=1-HIGH, value=0-LOW;           getRealpos()         Returns the position and orientation of the end-effector according to Robot's base;           getRealJoints()         Returns current Robot referential base;           getRealJoints()         Returns and displays the days, hours, minutes and seconds that the project has been running for;           getDrojspeed()         Returns the precentage (as multiple of 5) of the max speed defined in Robot security settings;           getD()         Returns the state of the n digital input of the controller where 1 is HIGH and 0 is LOW;           getD0()         Returns the state of the n digital output of the controller where 1 is HIGH and 0 is LOW;           getD0()         Returns the state of the n digital output of the controller where 1 is HIGH and 0 is LOW;           perDove2pos(pose, velperc)         Moves the end-effector to specified cartesian position with the speed percentage defined in velpere thru a Line trajectory;           Move2joint(pose, velperc)         Moves the end-effector to specified cartesian position with the speed percentage defined in velpere thru PTP trajectory;           Move2joint(pose, velperc)         Moves the end-effector to a specified cartesian position with the speed percentage defined in velpere thru PTP trajecto                                                                                                    | Connection                         | set Base (newbase)                          | Sets the referential base of the Robot to newbase:                                                 |  |  |  |
| Ortical setup (not conserve)         The interference integer interference integer interference integer interference integer interference integer interference interference interfere                                 | Setters                            | setHeadlight(state)                         | Turns ON and OFF camera light: state=1-ON.state=0-OFF:                                             |  |  |  |
| Production (number)         Returns the position and orientation of the end-effector according to Robot's base;           getRealpos()         Returns the position and orientation of the end-effector according to Robot's base;           getRealJoints()         Returns and displays the days, hours, minutes and seconds that the project has been numing for;           getBot()         Returns the position and orientation of the max speed defined in Robot security settings;           getDi()         Returns the state of the n digital input of the controller where 1 is HIGH and 0 is LOW;           getDi()         Returns the state of the n digital output of the controller where 1 is HIGH and 0 is LOW;           getDi()         Returns the state of the n digital output of the controller where 1 is HIGH and 0 is LOW;           getDo()         Returns the state of the n digital output of the controller where 1 is HIGH and 0 is LOW;           getDo()         Returns the state of the n digital output of the controller where 1 is HIGH and 0 is LOW;           weight chart at the rajectory to specified cartesian position with the speed percentage defined in velger thm a Line trajectory;         Moves the end-effector to specified cartesian position with the speed percentage defined in velger thm a PTP trajectory;           move2joint (pose, velperc)         Moves the end-effector to a specified Endpose pathing near Passpose with the speed percentage defined in velger thm 2 PTP trajectory;           move2joint (pose, Passpose, arcAng, velperc)         Moves the end-effector to a specified Endpose pathing near Passpos                                                                                                    | Setters                            | set D(n value)                              | Sets digital state of the Robot Controller DO's: n-number of DO value=1-HIGH value=0-LOW           |  |  |  |
| getRelps()       Returns the persent Robot referential base;         getBase()       Returns current Robot referential base;         getBase()       Returns all 6 joints current positions in degrees;         RunTimProj()       Returns all displays the days, hours, minutes and seconds that the project has been running for;         getDrojspeed()       Returns the percentage (as multiple of 5) of the max speed defined in Robot security settings;         getDl()       Returns the state of the n digital input of the controller where 1 is HIGH and 0 is LOW;         getD0()       Returns the state of the n digital output of the controller where 1 is HIGH and 0 is LOW;         pertor (pose, velperc)       Moves the end-effector to specified cartesian position with the speed percentage defined in velper thru a Line trajectory;         PTPMove2pos(pose, velperc)       Moves the end-effector to specified inst space position with the speed percentage defined in velper thru a PTP trajectory;         Move2joint(pose, velperc)       Moves the end-effector to a specified Endpose patient mark the speed percentage defined in velper thru PTP trajectory;         move2joint(pose, velperc)       Moves the end-effector to a specified Endpose patient mark and and and and and and and and and and                                                                                                    |                                    | get Real pos ()                             | Returns the position and orientation of the end-effector according to Robot's base.                |  |  |  |
| Getters         Returns and a joints current positions in degrees;           Getters         RunTimProj()         Returns all 6 joints current positions in degrees;           getProjspeed()         Returns and displays the days, hours, minutes and seconds that the project has been running for;           getDi()         Returns the precentage (as multiple of 5) of the max speed defined in Robot security settings;           getDi()         Returns the state of then digital input of the controller where 1 is HIGH and 0 is LOW;           getDo()         Returns the state of then digital output of the controller where 1 is HIGH and 0 is LOW;           getDo()         Returns the state of then digital output of the controller where 1 is HIGH and 0 is LOW;           prove2pos(pose, velperc)         Woves the end-effector to specified cartesian position with the speed percentage defined in velper thm a Line trajectory;           PTPMove2pos(pose, velperc)         Moves the end-effector to specified joint space position with the speed percentage defined in velper thm a PIP trajectory;           Move2joint(pose, velperc)         Moves the end-effector to a specified Endpose pathing near Passpose with the speed percentage defined in velper thm PIP trajectory;           Move31(value, velperc)         Increments or decrements joint 1 position by value degrees;           Move33(value, velperc)         Increments or decrements joint 2 position by value degrees;           Move34(value, velperc)         Increments or decrements joint 4 position by value degrees; <th></th> <td>get Base ()</td> <td>Returns current Robot referential base</td>                                                                                                    |                                    | get Base ()                                 | Returns current Robot referential base                                                             |  |  |  |
| Getters       RunTimProj()       Returns and siplays the days, hours, minutes and seconds that the project has been numning for;         getProjspeed()       Returns and displays the days, hours, minutes and seconds that the project has been numning for;         getDi()       Returns the percentage (as multiple of 5) of the max speed defined in Robot security settings;         getD0()       Returns the state of the n digital input of the controller where 1 is HIGH and 0 is LOW;         LineMove2pos(pose, velperc)       Moves the end-effector to specified cartesian position with the speed percentage defined in velper thm a Line trajectory;         PTPMove2pos(pose, velperc)       Moves the end-effector to specified cartesian position with the speed percentage defined in velper thm a PTP trajectory;         Move2joint(pose, velperc)       Moves the robot joints to specified joint space position with the speed percentage defined in velper thm a PTP trajectory;         circleMove(Endpose, Passpose, arcAng, velperc)       Moves the end-effector to a specified Endpose pathing near Passpose with the speed percentage defined in velper thm a PTP trajectory;         MoveJ1(value, velperc)       Moves the end-effector to a specified Endpose pathing near Passpose with the speed percentage defined in arcAng;         MoveJ2(value, velperc)       Increments or decrements joint 1 position by value degrees;         MoveJ3(value, velperc)       Increments or decrements joint 2 position by value degrees;         MoveJ4(value, velperc)       Increments or decrements joint 3 position by value degrees;                                                                                                    |                                    | getBealloints()                             | Returns all 6 joints current positions in degrees:                                                 |  |  |  |
| Grinting for the final of for the final of for the final distribution of the controller where the procentage (as multiple of 5) of the max speed defined in Robot security settings;         getProjspeed()       Returns the percentage (as multiple of 5) of the max speed defined in Robot security settings;         getDI()       Returns the state of the n digital input of the controller where 1 is HIGH and 0 is LOW;         getD0()       Returns the state of the n digital output of the controller where 1 is HIGH and 0 is LOW;         LineMove2pos(pose, velperc)       Moves the end-effector to specified cartesian position with the speed percentage defined in velper thru a Line trajectory;         PTPMove2pos(pose, velperc)       Moves the end-effector to specified cartesian position with the speed percentage defined in velper thru a PTP trajectory;         Move2joint(pose, velperc)       Moves the end-effector to specified field in arcAng:         new of 1 (value, velperc)       Moves the end-effector to a specified Endpose pathing near Passpose with the speed percentage defined in velper thru PTP trajectory;         Move11 (value, velperc)       Moves the end-effector to a specified Endpose pathing near Passpose with the speed percentage defined in velper in a circle trajectory with the angle defined in arcAng:         Move11 (value, velperc)       Increments or decrements joint 1 position by value degrees;         Move3 (value, velperc)       Increments or decrements joint 2 position by value degrees;         Move34 (value, velperc)       Increments or decrements joint 3 position by value degrees;                                                                                                    | Cetters                            |                                             | Returns and displays the days hours minutes and seconds that the project has been punning for:     |  |  |  |
| getPr0jspeer()       Returns the prectating (its margine or b) of the mars speed between its HIGH and 0 is LOW;         getD1()       Returns the state of the n digital input of the controller where 1 is HIGH and 0 is LOW;         getD0()       Returns the state of the n digital output of the controller where 1 is HIGH and 0 is LOW;         LineMove2pos(pose, velperc)       Moves the end-effector to specified cartesian position with the speed percentage defined in velpere thru a Line trajectory;         PTPMove2pos(pose, velperc)       Moves the end-effector to specified cartesian position with the speed percentage defined in velpere thru a PTP trajectory;         Move2joint(pose, velperc)       Moves the end-effector to a specified Endpose position with the speed percentage defined in velpere thru a PTP trajectory;         circleMove(Endpose, Passpose, arcAng, velperc)       Moves the end-effector to a specified Endpose pathing near Passpose with the speed percentage defined in velpere in a circle trajectory with the angle defined in arcAng;         MoveJ1(value, velperc)       Increments or decrements joint 1 position by value degrees;         MoveJ3(value, velperc)       Increments or decrements joint 2 position by value degrees;         MoveJ4(value, velperc)       Increments or decrements joint 3 position by value degrees;         MoveJ4(value, velperc)       Increments or decrements joint 3 position by value degrees;                                                                                                    | Geners                             | ret Proj spood ()                           | Returns the nercentage (as multiple of 5) of the may speed defined in Robot security settings:     |  |  |  |
| getD()       Returns the other of the a digital output of the controller where 1 is HIGH and 0 is LOW;         getD()       Returns the state of the n digital output of the controller where 1 is HIGH and 0 is LOW;         LineMove2pos(pose, velperc)       Moves the end-effector to specified cartesian position with the speed percentage defined in velpere thru a Line trajectory;         PTPMove2pos(pose, velperc)       Moves the end-effector to specified cartesian position with the speed percentage defined in velpere thru a PTP trajectory;         Move2joint(pose, velperc)       Moves the end-effector to a specified Endpose pathing near Passpose with the speed percentage defined in velpere thru PTP trajectory;         circleMove(Endpose, Passpose, arcAng, velperc)       Moves the end-effector to a specified Endpose pathing near Passpose with the speed percentage defined in avelpere in a circle trajectory with the angle defined in arcAng:         MoveJ1(value, velperc)       Increments or decrements joint 1 position by value degrees;         MoveJ3(value, velperc)       Increments or decrements joint 2 position by value degrees;         MoveJ4(value, velperc)       Increments or decrements joint 3 position by value degrees;                                                                                                    |                                    | get n ()                                    | Returns the state of the n digital input of the controller where 1 is HIGH and 0 is LOW.           |  |  |  |
| Jorder ()       Noves the end-effector to specified cartesian position with the speed percentage defined in         Velperc thru a Line trajectory;       Moves the end-effector to specified cartesian position with the speed percentage defined in         PTPMove2pos(pose, velperc)       Moves the end-effector to specified cartesian position with the speed percentage defined in         welperc thru a PTP trajectory;       Moves the end-effector to specified cartesian position with the speed percentage defined in         welperc thru a PTP trajectory;       Moves the end-effector to a specified Endpose position with the speed percentage defined in         velperc thru a PTP trajectory;       Moves the end-effector to a specified Endpose pathing near Passpose with the speed percentage         defined in velperc in a circle trajectory with the angle defined in arcAng;       Moves the end-effector to a specified Endpose pathing near Passpose with the speed percentage         Move J1 (value, velperc)       Increments or decrements joint 1 position by value degrees;         Move J2 (value, velperc)       Increments or decrements joint 2 position by value degrees;         Move J4 (value, velperc)       Increments or decrements joint 3 position by value degrees;         Move J4 (value, velperc)       Increments or decrements joint 4 position by value degrees;                                                                                                    |                                    | get DO()                                    | Returns the state of the n digital output of the controller where 1 is HIGH and 0 is LOW,          |  |  |  |
| LineMove2pos(pose, velperc)       Moves the end-effector to specified cartesian position with the speed percentage defined in velperc thru a Line trajectory;         PTPMove2pos(pose, velperc)       Moves the end-effector to specified cartesian position with the speed percentage defined in velperc thru a PTP trajectory;         Move2joint(pose, velperc)       Moves the robot joints to specified cartesian position with the speed percentage defined in velperc thru a PTP trajectory;         move2joint(pose, velperc)       Moves the end-effector to a specified Endpose pathing near Passpose with the speed percentage defined in velperc thru PTP trajectory;         circleMove(Endpose, Passpose, arcAng, velperc)       Moves the end-effector to a specified Endpose pathing near Passpose with the speed percentage defined in arcAng;         MoveJ1(value, velperc)       Increments or decrements joint 1 position by value degrees;         MoveJ3(value, velperc)       Increments or decrements joint 2 position by value degrees;         MoveJ4(value, velperc)       Increments or decrements joint 3 position by value degrees;         MoveJ4(value, velperc)       Increments or decrements joint 4 position by value degrees;                                                                                                    |                                    |                                             |                                                                                                    |  |  |  |
| PTPMove2pos(pose, velperc)       Moves the end-effector to specified cartesian position with the speed percentage defined in velperc thru a PTP trajectory;         Move2joint(pose, velperc)       Moves the end-effector to specified in space position with the speed percentage defined in velperc thru a PTP trajectory;         circleMove(Endpose, Passpose, arcAng, velperc)       Moves the end-effector to a specified Endpose pathing near Passpose with the speed percentage defined in velperc thru PTP trajectory;         MoveJ1(value, velperc)       Moves the end-effector to a specified Endpose pathing near Passpose with the speed percentage defined in arcAng;         MoveJ2(value, velperc)       Increments or decrements joint 1 position by value degrees;         MoveJ3(value, velperc)       Increments or decrements joint 2 position by value degrees;         MoveJ4(value, velperc)       Increments or decrements joint 3 position by value degrees;         MoveJ4(value, velperc)       Increments or decrements joint 4 position by value degrees;                                                                                                    |                                    | LineMove2pos(pose,velperc)                  | whoves the end-effector to specified cartesian position with the speed percentage defined in       |  |  |  |
| PTPMove2pos(pose, velperc)       Moves the end-effector to specified cartesian position with the speed percentage defined in velperc thru a PTP trajectory;         Move2joint(pose, velperc)       Moves the robot joints to specified joint space position with the speed percentage defined in velperc thru PTP trajectory;         circleMove(Endpose, Passpose, arcAng, velperc)       Moves the order field in velperc in a circle trajectory with the angle defined in arcAng;         MoveJ1(value, velperc)       Increments or decrements joint 1 position by value degrees;         MoveJ3(value, velperc)       Increments or decrements joint 3 position by value degrees;         MoveJ4(value, velperc)       Increments or decrements joint 4 position by value degrees;                                                                                                    |                                    |                                             | velperc thru a Line trajectory;                                                                    |  |  |  |
| Move2 joint (pose, velperc)       Woves the robot joints to specified joint space position with the speed percentage defined in velperc thru PTP trajectory;         circleMove(Endpose, Passpose, arcAng, velperc)       Moves the end-effector to a specified Endpose pathing near Passpose with the speed percentage defined in velperc in a circle trajectory with the angle defined in arcAng;         MoveJ1(value, velperc)       Increments or decrements joint 1 position by value degrees;         MoveJ3(value, velperc)       Increments or decrements joint 3 position by value degrees;         MoveJ4(value, velperc)       Increments or decrements joint 4 position by value degrees;                                                                                                    |                                    | PTPMove2pos(pose,velperc)                   | Moves the end-effector to specified cartesian position with the speed percentage defined in        |  |  |  |
| Move 2 joint (pose, velperc)       Moves the robot joints to specified joint space position with the speed percentage defined in velperc thru PTP trajectory;         circleMove(Endpose, Passpose, arcAng, velperc)       Moves the end-effector to a specified Endpose pathing near Passpose with the speed percentage defined in velperc in a circle trajectory with the angle defined in arcAng;         Move J1(value, velperc)       Increments or decrements joint 1 position by value degrees;         Move J2(value, velperc)       Increments or decrements joint 2 position by value degrees;         Move J4(value, velperc)       Increments or decrements joint 3 position by value degrees;         Move J4(value, velperc)       Increments or decrements joint 4 position by value degrees;                                                                                                    |                                    |                                             | velperc thru a PTP trajectory;                                                                     |  |  |  |
| velpere thru P1P trajectory;         circleMove(Endpose, Passpose, arcAng, velperc)         Moves the end-effector to a specified Endpose pathing near Passpose with the speed percentage<br>defined in velperc in a circle trajectory with the angle defined in arcAng;         Move J1(value, velperc)       Increments or decrements joint 1 position by value degrees;         MoveJ3(value, velperc)       Increments or decrements joint 3 position by value degrees;         MoveJ4(value, velperc)       Increments or decrements joint 3 position by value degrees;         MoveJ4(value, velperc)       Increments or decrements joint 4 position by value degrees;                                                                                                    |                                    | Move2joint(pose, velperc)                   | Moves the robot joints to specified joint space position with the speed percentage defined in      |  |  |  |
| circleMove(Endpose, Passpose, arcAng, velperc)       Moves the end-effector to a specified Endpose pathing near Passpose with the speed percentage         MoveJ1(value, velperc)       Increments or decrements joint 1 position by value degrees;         MoveJ2(value, velperc)       Increments or decrements joint 2 position by value degrees;         MoveJ3(value, velperc)       Increments or decrements joint 3 position by value degrees;         MoveJ4(value, velperc)       Increments or decrements joint 3 position by value degrees;         MoveJ4(value, velperc)       Increments or decrements joint 4 position by value degrees;                                                                                                    |                                    |                                             | velperc thru PTP trajectory;                                                                       |  |  |  |
| defined in velper c in a circle trajectory with the angle defined in arcAng:         MoveJ1(value, velper c)       Increments or decrements joint 1 position by value degrees;         MoveJ2(value, velper c)       Increments or decrements joint 2 position by value degrees;         MoveJ3(value, velper c)       Increments or decrements joint 3 position by value degrees;         MoveJ4(value, velper c)       Increments or decrements joint 4 position by value degrees;         MoveJ4(value, velper c)       Increments or decrements joint 4 position by value degrees;                                                                                                    |                                    | circleMove(Endpose,Passpose,arcAng,velperc) | Moves the end-effector to a specified Endpose pathing near Passpose with the speed percentage      |  |  |  |
| Move32(value, velperc)       Increments of decrements joint 2 position by value degrees;         Move32(value, velperc)       Increments or decrements joint 3 position by value degrees;         Move34(value, velperc)       Increments or decrements joint 4 position by value degrees;         Move34(value, velperc)       Increments or decrements joint 4 position by value degrees;                                                                                                    |                                    | Mana 74 (an 1an an 1an an 1                 | defined in velperc in a circle trajectory with the angle defined in arcAng;                        |  |  |  |
| Move J 3 (value, velper c)     Increments of decrements joint 2 position by value degrees;       Move J 4 (value, velper c)     Increments or decrements joint 4 position by value degrees;                                                                                                    |                                    | Moves (value, verperc)                      | Increments or decrements joint 1 position by value degrees;                                        |  |  |  |
| Move J 4 (value, velperc)     Increments of decrements joint 5 position by value degrees;       Move J 4 (value, velperc)     Increments or decrements joint 4 position by value degrees;                                                                                                    |                                    | MoveJ2 (value, velperc)                     | Increments of decrements joint 2 position by value degrees,                                        |  |  |  |
| notes a decision of a decision of a decision |                                    | Movels(value, velperc)                      | Increments or decrements joint 4 position by value degrees;                                        |  |  |  |
| Moved 15 (visition by value degrees)                                                                                                    |                                    | Movel4 (value, velpere)                     | Increments or decrements joint 5 position by value degrees,                                        |  |  |  |
| Point Motion Povers (verse) Uncerease in the control of the second second secon | Point Motion                       | Movel5 (value, velperc)                     | Increments or decrements joint 6 position by value degrees,                                        |  |  |  |
| More the and affects reaction and the value are made in the V aced by value are trained or acceleration of the V aced by value are trained or acceleration of the V aced by value are trained or acceleration and the value are trained or acceleration and the value are trained or acceleration are trained or acceleration are trained or accel |                                    | Movess(value, verperc)                      | Movee the end affector position only in the X accel by value num using Line or DTD trajectory      |  |  |  |
| MoveX(value, config, velperc) as defined in the config normater                                                                                                    |                                    | MoveX(value,config,velperc)                 | as defined in the config normater                                                                  |  |  |  |
| as serince in the county parameter,<br>More the end-effective roadition only in the V secol by value num using Line or PTP trajectory as                                                                                                    |                                    |                                             | as defined in the coming parameter,                                                                |  |  |  |
| MoveY (value, config, velperc)                                                                                                    |                                    | MoveY(value,config,velperc)                 | defined in the config parameter                                                                    |  |  |  |
| Mores the and affecter pacing only in the Z accel by value may using Line or DTD trajectory as                                                                                                    |                                    |                                             | Moves the end-effector position only in the Z accel by value mm using Line or PTD trajectory as    |  |  |  |
| Move2 (value, config, velperc)                                                                                                    |                                    | MoveZ(value,config,velperc)                 | defined in the config narameter:                                                                   |  |  |  |
| winke in the county parameter,<br>Moves the end-effection only in the Ry accel by value mm using Line or PTP trajectory                                                                                                    |                                    |                                             | Moves the end-effector orientation only in the Ry accel by value mm using I ine or PTP trajectory  |  |  |  |
| MoveRx(value, config, velperc) as defined in the config numerical and the second state and the second state and th | SCIE                               | MoveRx(value, config, velperc)              | as defined in the config narameter                                                                 |  |  |  |
| So we have an use years production only in the Ry accel by value num using Line or PTP trajectory.                                                                                                    |                                    |                                             | Moves the end-effector orientation only in the Ry accel by value mm using Line or PTP trajectory   |  |  |  |
| MoveRy (value, config, velperc) as defined in the config name of a merid and any second and any second and a merid and a second and a merid and a merid an                                                                                                    |                                    | MoveRy(value,config,velperc)                | as defined in the config narameter                                                                 |  |  |  |
| Verse the and effective relativity in the P z aged by value num using Line or DTD trajectory:                                                                                                    |                                    |                                             | Moves the and affector orientation only in the P.7 areal by value non-using Line or PTP trajectory |  |  |  |
| MoveRz (value, config, velperc) works are encoded in the config avanuation of the matrix accer by value num, using Line of PTP trajectory                                                                                                    |                                    | MoveRz(value,config,velperc)                | as defined in the config parameter                                                                 |  |  |  |
| opengripper() Opens the gripper fingers:                                                                                                    |                                    | opengripper()                               | Opens the gripper fingers:                                                                         |  |  |  |
| Gripper () Closes the gripper finers:                                                                                                    | Gripper                            | closegripper()                              | Closes the gripper fingers:                                                                        |  |  |  |
| P Kinematics (a) Returns the cartesian pose and orientation according to specified joint configuration a:                                                                                                    |                                    | F Kinematics(g)                             | Returns the cartesian pose and orientation according to specified joint configuration g            |  |  |  |
| Kinematics I Kinematics (Pose) Returns the joint configuration for the cartesian pose specified:                                                                                                    | Kinematics                         | I Kinematics(Pose)                          | Returns the joint configuration for the cartesian pose specified;                                  |  |  |  |
| symControl() Allows user to manipulate the robot simulation by moving each joint;                                                                                                    |                                    | symControl()                                | Allows user to manipulate the robot simulation by moving each joint;                               |  |  |  |
| sym_Joint (Pose) Simulates a specific joint pose configuration:                                                                                                    |                                    | symJoint (Pose)                             | Simulates a specific joint pose configuration;                                                     |  |  |  |
| Simulation getSymjoints() Returns the joint value of the current simulation:                                                                                                    | Simulation<br>G<br>Test arm config | getSymjoints()                              | Returns the joint value of the current simulation;                                                 |  |  |  |
| get Sympos() Returns the postion and orientation of the current simulation:                                                                                                    |                                    | getSympos()                                 | Returns the postion and orientation of the current simulation;                                     |  |  |  |
| 1 sposReach (pos) Checks if pos is a reachable position for the robotic arm:                                                                                                    |                                    | isposReach(pos)                             | Checks if pos is a reachable position for the robotic arm;                                         |  |  |  |
| Test arm config<br>isjointReach(q) Checks if q is inside the robot's joint limitations;                                                                                                    |                                    | isjointReach(g)                             | Checks if q is inside the robot's joint limitations;                                               |  |  |  |

Table 1: List of all functions in the individual function library in TMRobot Series Toolbox.

### Setters:

This category includes functions to set different referential bases for the Robot base and to control LED and digital output states. For example, to set a new base:

>>newbase=[300 300 300 180 0 90];

>>setBase(socketclient,newbase);

To set the digital output five to a HIGH state:

>>setDO(modbusclient,5,1);

### Getters:

These functions will allow users to monitor all kinds of robot parameters, from the input-output (IO) states to joint and cartesian positions. To illustrate the acquisition of the current base and end-effector position according to this new base:

```
>>getBase(modbusclient);
```

ans

300 300 300 180 0 90

>>getRealpos(modbusclient);

Both these functions return a 1x6 cell array with the [X Y Z Rx Ry Rz] values.

To get the state of digital input 2:

>>getDI(modbusclient,2);

ans

#### **Point Motion:**

0

This category allows users to move the robotic arm from the current configuration/position to a final pose through different types of trajectories (PTP, line, and circle) with the desired speed percentage. In addition to this, the user can move the end-effector through a single axis or even actuate over one specific joint.

This next example moves the robot to the user defined *finalpos* with 75% of the speed defined for the project.

```
>>finalpos=[400 50 350 180 0 90];
```

```
>>vel percent=75;
```

>>LineMove2pos(socketclient,finalpos,ve
l\_percent);

To individually move the first joint plus 10 degrees with 100% speed, use the *moveJ1* function with the following parameters:

>>MoveJ1(socketclientmodbusclient,10,10
0)

#### Gripper:

The functions developed in this category are specific to the 2FG7 Omron gripper, and some additional blocks have to be added to the project in the TMFlow. If the user has the same gripper properly installed, the complete project folder is also available on the Github page with the name *ToolboxProj*, so it is required to download it, import it to the robot operational system and run it. After that, the system is ready to interpret both open and close actions:

>>opengripper(modbusclient,socketclient);

>>closegripper(modbusclient,socketclien
t);

#### **Kinematics:**

By relying on the Peter Corke robotic toolbox for all the virtual model related work, kinematic functions are already defined and associated with the serial link object, created with the portion of code bellow, *sym\_model* - virtual representation of the TMRobot to control according to its Denavit Hartenberg parameters Figure 3. So, it was just a matter of shaping their inputs and outputs to the format that suited this work.

%TM5\_700 Virtual Model, Peter corkes Serial Link object

- L(1)= Revolute('d', 145.1, ... % link length (Dennavit-Hartenber 'a', 0, ... % link offset (Dennavit-Hartenberg nu 'alpha', -pi/2, ... % link twist (Dennavit-Hartenberg nu 'qlim', [-277 277]\*pi/180 ); % minimum and maximum joint angle L(2)= Revolute('offset', -pi/2, ...|
- 'd',0,... % link length (Dennavit-Hartenberg notation)
  'a', 329, ... % link offset (Dennavit-Hartenberg
  'alpha',0,... % link twist (Dennavit-Hartenberg notat:
  'qlim', [-187 187]\*pi/180 ); % minimum and maximum joint angle
- L(3)= Revolute('offset', 0, ... 'd', 0, ... % link length (Dennavit-Hartenberg notation) 'a', 311.5, ... % link offset (Dennavit-Hartenberg 'alpha', 0, ... % link twist (Dennavit-Hartenberg notat: 'qlim', [-162 162]\*pi/180 ); % minimum and maximum joint angle
- L(4)= Revolute('offset', pi/2, ... 'd', -122.2, ... % link length (Dennavit-Hartenberg notation 'a', 0, ... % link offset (Dennavit-Hartenberg no 'alpha', pi/2, ... % link twist (Dennavit-Hartenberg no 'qlim', [-187 187]\*pi/180 ); % minimum and maximum joint angle
- L(5)= Revolute('offset', 0, ... 'd', 106, ... % link length (Dennavit-Hartenberg notation) 'a', 0, ... % link offset (Dennavit-Hartenberg no 'alpha', pi/2, ... % link twist (Dennavit-Hartenberg no 'qlim', [-187 187]\*pi/180 ); % minimum and maximum joint angle
- L(6)= Revolute('offset', 0, ... 'd', 114.4, ... % link length (Dennavit-Hartenberg notation) 'a', 0, ... % link offset (Dennavit-Hartenberg notat: 'alpha', 0, ... % link twist (Dennavit-Hartenberg notat: 'qlim', [-277 277]\*pi/180 ); % minimum and maximum joint angle

tm5\_700=SerialLink(L,'name', 'TM5\_700');

| Links | $\Theta^{o}$ | a    | a mm  | d mm   | Offset |
|-------|--------------|------|-------|--------|--------|
| 1     | $\Theta_1$   | -90° | 0     | 145.1  | 0°     |
| 2     | $\Theta_2$   | 0°   | 329   | 0      | -90°   |
| 3     | Θ3           | 0°   | 311.5 | 0      | 0°     |
| 4     | Θ4           | 90°  | 0     | -122.2 | 90°    |
| 5     | Θ5           | 90°  | 0     | 106    | 0°     |
| 6     | $\Theta_6$   | 0°   | 0     | 114.4  | 0°     |

Figure 3: TM5 700 Denavit Hartenberg parameters.

Users are free to use these functions, however their purpose is to support other functions to test specific pose configurations and to allow switching between joint and Cartesian space, and vice-versa.

In the forward kinematic function, the user defines a set of 6 joint values in degrees as a 1x6 array

cell and will be answered with the position and orientation of the end-effector, [X Y Z Rx Ry Rz] in mm and degrees. For the inverse kinematic, it is the exact opposite:

>>F\_Kinematics(sym\_model,[0 0 0 0 0]);
>>I\_Kinematics(sym\_model,[0 -236.6
891.6 90 0 0]);

### Simulation:

The functions in this category are meant to help users visualize specific robot pose configurations, before sending any definitive commands to the real robot.

The *symControl(sym\_model,q)* function, based on a method from the serial link class, allows for direct manipulation of the virtual model. Moreover, when users run this method, an interactive plot opens, where they can change joint values and watch the robot motion, as shown in Figure 4:

>>symControl(sym model, [0 0 90 0 90 0]);

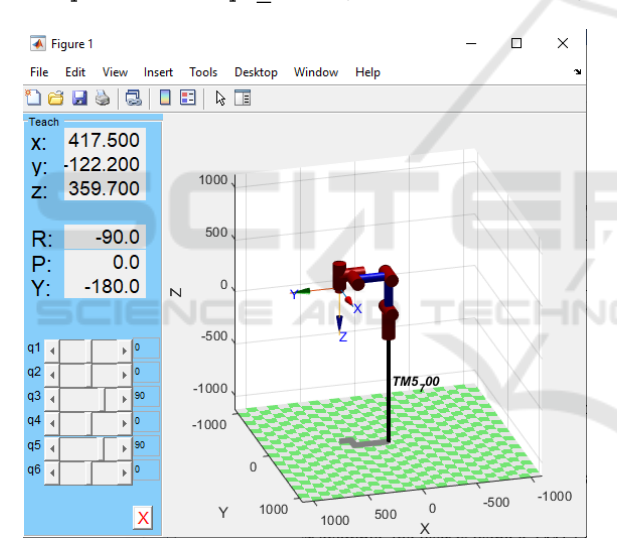

Figure 4: Interactive plot.

The user can then call *getSympos()* to obtain the coordinates and orientation of the pose defined in the plot:

>>getSympos(sym\_model);

#### **Test Arm Config:**

Much like the kinematic methods, the two functions in this category will support other functions, ensuring the robot does not receive invalid joint target poses and unreachable cartesian positions.

The  $isjointReach(sym_model,q)$  returns logical value 1 if the joint values on the input q are inside the joint limits defined on the model. The same happens

if the input position on *isposReach(sym\_model,pos)* obtains a successful output from the inverse kinematics function used inside this method.

>>isjointReach(sym\_model,[0 0 90 0 90
0]);

>>isposReach(sym\_model,[300 10 50 0 0
0]);

## 3.2 Class\_TMRobot

As mentioned before, this class originates not only from the need to integrate both real and virtual systems but also from the fact that many of the functions developed before needed access to common data. So, to optimize the TMRobot Series Toolbox, we aggregate these functions into an organized structure where their common inputs become its properties, and all these functions are rearranged into its methods.

Merging the system communication attributes with the simulation model of the robot into the Class\_TMRobot creates advantages in integrating different categories like Kinematics and Test arm config with Point Motion methods. Access to all this new information makes for improvements in some of the old functions, mainly those responsible for arm movement. Also, it enables access to functions that allow the user to test the capacity of the robot to reach certain arm positions, making sure the user cannot send wrong target coordinates or joint poses to the controller. Figure 5 demonstrates the composition and organization of the whole class relating the method categories with the type of property they require for processing.

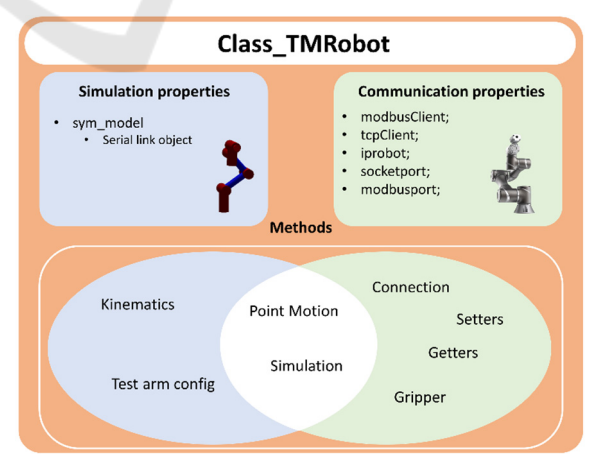

Figure 5: Class\_TMRobot.

### **Class Properties:**

As illustrated above, these are divided into two types:

- Simulation properties *sym\_model*, object from serial link class;
- Communication properties modbusClient and tcpClient are private properties that are only set in the connect and disconnect methods, so users cannot access them. The rest of the properties are public and meant to be defined by users for their specific robot, *iprobot*, *socketport*, and *modbusport*.

### **Class Methods:**

In this topic, implementation examples of the constructor will be demonstrated since the rest of the methods in the class come from the functions developed before and are similar in usage and achieve the same action within the physical world.

### **Constructor:**

Before using all these methods, the user must be able to represent his own robot as an object of this class. For that, the object constructor *Class\_TMRobot(varargin)* is used. This function can be called in many different ways:

>>TM5\_700=Class\_TMRobot();

In this example, the object created, *TM5\_700* has its properties defined by default, where the sym\_model property is a serial link object created based on the Denavit Hartenberg parameters of a TM5\_700 cobot. The *iprobot*, *modbusport*, and *socketport* are defined as "192.168.0.111", 502, and 5890, respectively.

>>TM5\_700=Class\_TMRobot(`iprobot','192. 168.0.1');

In this case, the object is created with the IP "192.168.0.1," and the rest of the properties remain defined by default. It is advised to use this constructor if the user is trying to control a TM5\_700 because the virtual model is already set. If, for example, the user is using a TM12 or other type of TMRobot, just create a serial link object with the correct DH parameters and specify all the properties within the constructor:

>>TM5\_700=Class\_TMRobot(`sym\_model',TM1
2Model,'iprobot','192.168.0.2','modbusp
ort',503,'socketport',5891);

Table 2 aggregates all the class methods within each of their respective categories.

|  | Class methods   |                                                  |  |  |  |
|--|-----------------|--------------------------------------------------|--|--|--|
|  | Connection      | connect 2cont r ol I er_Q()                      |  |  |  |
|  |                 | F_Kinematics_C(q)                                |  |  |  |
|  | Kinematics      | I_Kinematics_C(Pose)                             |  |  |  |
|  |                 | setBase_Q(newbase)                               |  |  |  |
|  | Setters         | setHeadlight_C(state)                            |  |  |  |
|  |                 | set DO_Q(n, val ue)                              |  |  |  |
|  |                 | get Real pos_C()                                 |  |  |  |
|  |                 | get Base_Q()                                     |  |  |  |
|  |                 | get Real Joints_C()                              |  |  |  |
|  | Getters         | RunTimProj_Q()                                   |  |  |  |
|  |                 | get Projspeed_C()                                |  |  |  |
|  |                 | get DI _Q( )                                     |  |  |  |
|  |                 | get DO_Q()                                       |  |  |  |
|  |                 | LineMove2pos_C(pose, velperc)                    |  |  |  |
|  |                 | PTPMove2pos_C(pose,velperc)                      |  |  |  |
|  |                 | Move2joint_Q(pose, vel perc)                     |  |  |  |
|  |                 | circleMove_C(Endpose, Passpose, arcAng, velperc) |  |  |  |
|  |                 | MoveJ1_C(value,velperc)                          |  |  |  |
|  |                 | MoveJ2_C(value, velperc)                         |  |  |  |
|  |                 | MoveJ3_C(value, velperc)                         |  |  |  |
|  |                 | MoveJ4_C(value,velperc)                          |  |  |  |
|  | Point Motion    | MoveJ5_C(value, velperc)                         |  |  |  |
|  |                 | MoveJ6_C(value, velperc)                         |  |  |  |
|  |                 | MoveX_Q(value, config, velperc)                  |  |  |  |
|  | /               | MoveY_C(value, config, velperc)                  |  |  |  |
|  |                 | MoveZ_C(value, config, velperc)                  |  |  |  |
|  |                 | MoveRx_C(value, config, velperc)                 |  |  |  |
|  |                 | MoveRy_C(value, config, velperc)                 |  |  |  |
|  |                 | MoveRz_C(value, config, velperc)                 |  |  |  |
|  |                 | symControl_C()                                   |  |  |  |
|  |                 | symJoint_C(Pose)                                 |  |  |  |
|  | Simulation      | get Symjoints_C()                                |  |  |  |
|  |                 | get Sympos_C()                                   |  |  |  |
|  |                 | opengripper_C()                                  |  |  |  |
|  | Gripper         | cl osegr i pper_Q()                              |  |  |  |
|  | -               | isposReach_C(pos)                                |  |  |  |
|  | Test arm config | isjointReach_C(q)                                |  |  |  |

## **4** APPLICATION EXAMPLES

This section demonstrates some application examples and different uses of the TMRobot Series Toolbox to validate all the developed work.

- Example 1: Development of a graphical user interface called ControllerInterface, making use of many setters, getters, gripper, and point motion methods;
- Example 2: Pick and Place task using both individual function library and the Class\_TMRobot;

Table 2: List of all CLASS\_TMROBOT Methods.

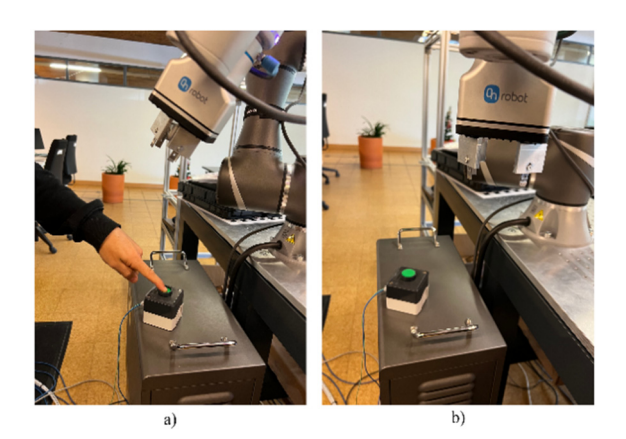

Figure 6: Different Robot states.

Figure 6 b) shows another robot state where the button is not being pressed, joint five is set to 90 degrees, and the gripper is opened. Figure 9 shows the app manipulation required to get to state b).

## 4.1 Example 1: Controller Interface

The goal with this example was to create a MATLAB App that would support the user in designing different tasks, in the way that he could manipulate the robot with the simple click of a button and immediately have at its disposal the positions, orientations and joint configurations to then include these points on the final motion process. Since the app required the use of many methods, it turned out to be an excellent way to validate the Class\_TMRobot and its methods interacting with each other. This example is included in the TMRobot Series Toolbox repository with the name ControllerInterface as shown in Figure 7.

| 🔺 Matla | В Арр   |            |                     |           | -                |         |
|---------|---------|------------|---------------------|-----------|------------------|---------|
|         | Robot's | IP:        |                     | Connect ) | Not Connected to | o robot |
| DI:     | DO:     |            |                     |           |                  | 10      |
| 0 🥥     | L       |            |                     |           | Speed:           | 30      |
| 1 🥥     | LODH    |            | Cartesian Space: mr | n         | Joint Space: •   | 50 👻    |
| 2 🥥     | L       | <b>X</b> : | 0 MoveX             | J1 :      | 0                | MoveJ1  |
| 3 🧲     | L       | Υ:         | 0 MoveY             | J2 :      | 0                | MoveJ2  |
| 4 🥥     | L 💭 H   | <b>Z</b> : | 0 MoveZ             | J3:       | 0                | MoveJ3  |
| 5 🧲     | L 💭 H   | Rx :       | 0 MoveRo            | J4 :      | 0                | MoveJ4  |
| 6 🧲     | L 💭 H   | Ry :       | 0 MoveRy            | J5 :      | 0                | MoveJ5  |
| 7 🥥     | L 💭 H   | Rz         | 0 MoveRz            | . J6 :    | 0                | MoveJ6  |
| 8 🥥     | L 💭 H   |            | Move All            |           | Move All Joint   | 5       |
| 9 🧲     | L 🚺 H   |            | _                   |           |                  |         |
| 10 🧲    | L       |            | Gripper Control:    | Open      | Close            |         |
|         |         |            |                     |           |                  |         |

Figure 7: GUI Controller Interface.

To establish a successful connection, one needs to check if the project is running in the TMFlow and proceed to define the robot's IP address and set the connect button ON. If users try to open the gripper, move the robot, and others without establishing a connection, the message "Not connected to robot" will appear (Figure 7).

| 承 M | IATLAB | Арр     |                   |          |         |               | -            |        | $\times$ |
|-----|--------|---------|-------------------|----------|---------|---------------|--------------|--------|----------|
|     |        | Robot's | IP: 192.168.0.111 |          | Connect | Conne         | ected to rol | bot    |          |
| DI: |        | DO:     |                   |          |         |               | Orrest       | 50     |          |
| 0   |        | L 🔵 H   |                   |          |         |               | Speed:       | 75     |          |
| 1   |        |         | Cartesia          | in Space | e: mm   | Joint S       | Space: •     | 100    | Ŧ        |
| 2   | •      | L H     | X: -326.2956      | 0 N      | loveX   | J1 :-119.9996 | þ            | MoveJ1 |          |
| 3   | 0      | L 🚺 H   | Y: -206.8726      | 0 N      | loveY   | J2 :-13.4286  | 0            | MoveJ2 |          |
| 4   | 0      | L 🕖 H   | Z: 356.027        | 0 N      | loveZ   | J3: 105.8355  | 0            | MoveJ3 |          |
| 5   |        | L 🕖 H   | Rx :178.677       | 0 M      | oveRx J | 4 :-3.9041    | 0            | MoveJ4 | )        |
| 6   | 0      | L 🔵 H   | Ry :29.9438       | 0 M      | oveRy J | 5 : 60.0002   | 60           | MoveJ5 |          |
| 7   |        | L 🚺 H   | Rz -30.1369       | 0 M      | oveRz J | 6 :-0.68685   | 0            | MoveJ6 |          |
| 8   |        | L 🚺 H   | Mo                | ve All   |         | Mo            | ve All Joint | is     |          |
| 9   |        | L 🕖 H   |                   |          |         |               |              |        |          |
| 10  | •      | L 🚺 H   | Gripper (         | Control: | Open    |               | Close        |        |          |
|     |        |         |                   |          |         |               |              |        |          |

Figure 8: Interface connected to TM5-700.

Successfully connected to the controller in Figure 8, we have all the parameter sections, Digital Input (DI), Cartesian space, and Joint space, being updated in real-time. The DI7 is activated since the button connected to this pin is being pressed, joint five is set to 60 degrees, and the gripper is closed (Figure 6 a).

| <b>M</b> | ATLAB | Арр     |                     |               | -               | o x    |
|----------|-------|---------|---------------------|---------------|-----------------|--------|
|          |       | Robot's | s IP: 192.168.0.111 | Connect       | Connected to re | obot   |
| DI:      |       | DO:     |                     |               | Snood           | 50 ♠   |
| 0        |       | LODH    | Cortagion Co        |               | Speed.          | 75     |
| 1        |       | L 🕥 H   | Cartesian Sp        | ace. mm       | Joint Space: 9  | 100 -  |
| 2        | 0     | L H     | X : -276.949 0      | MoveX J1 :-   | 119.9988 0      | MoveJ1 |
| 3        | 0     | L 💭 H   | Y:-235.8735 0       | MoveY J2 :-   | 13.4286 0       | MoveJ2 |
| 4        |       | L 🗩 H   | Z: 340.8347 0       | MoveZ J3: 1   | 105.8355 0      | MoveJ3 |
| 5        | •     | L 💭 H   | Rx :178.523 0       | MoveRx J4 :-  | 3.9046 0        | MoveJ4 |
| 6        |       | L 🔵 H   | Ry :-0.045529 0     | MoveRy J5 : 9 | 0.0007 90       | MoveJ5 |
| 7        |       | L 💭 H   | Rz -29.3624 0       | MoveRz J6 :-  | 0.68685 0       | MoveJ6 |
| 8        | •     | L 💭 H   | Move All            |               | Move All Join   | nts    |
| 9        |       | L 🕖 H   |                     |               |                 |        |
| 10       | 0     | L 💭 H   | Gripper Contr       | Ol: Open      | Close           | •      |

Figure 9: Interface associated with Robot state b).

## 4.2 Example 2: Pick and Place Task

In this example, the goal was to build a pick and place task only using the functions and methods from this Toolbox.

For the test conditions of this example, we have the components (pick site) on the left side of the table and the PCB board on the right side (place site). The goal is to fill the PCB with three of these components. This simple task will be accomplished using both the individual function library and the Class\_TMRobot, so the differences and similarities can be highlighted.

The first process of finding the pick and place positions is the same across both implementations. The following portions of code illustrate the differences between the two approaches when developing a motion sequence.

#### %% Connection

TM5\_700=Class\_TMRobot(); TM5\_700=TM5\_700.connect2controller\_c();

```
%% Connection
```

for i=0.2

ip="192.168.0.111"; socketport=5890; modbusport=502; [client,m]=connect2controller(ip,socketport,modbusport);

for i-0.2

| 101 | 1-0.2                                                                                                    | 101 | 1-0.2                                                                                                    |
|-----|----------------------------------------------------------------------------------------------------|-----|----------------------------------------------------------------------------------------------------|
|     | TM5_700.LineMove2pos_c(<br>disp('Home Position Rea                                                                                                    |     | LineMove2pos(client,hor<br>disp('Home Position Rea                                                                                                    |
|     | TM5_700.LineMove2pos_c(<br>disp('Ready to pick com<br>TM5_700.MoveZ_c(-30,"Li<br>disp('Grabbing componen<br>TM5_700.opengripper_c()                                                      |     | <pre>LineMove2pos(client,[(c<br/>disp('Ready to pick cor<br/>MoveZ(client,m,-30,"Lin<br/>disp('Grabbing componer<br/>opengripper(m,client);</pre>                                        |
|     | TM5_700.MoveZ_c(50,"Lin<br>disp('Component acquire<br>TM5_700.PTPMove2pos_c(h<br>disp('Moving component<br>TM5_700.LineMove2pos_c(<br>disp('Ready for placeme<br>TM5_700.MoveZ_c(-30,"Li |     | MoveZ(client,m,50,"Line<br>disp('Component acquire<br>LineMove2pos(client,hor<br>disp('Moving component<br>LineMove2pos(client,[(r<br>disp('Ready for placeme<br>MoveZ(client,m,-30,"Lir |
|     | TM5_700.closegripper_c(<br>disp('Component inserte<br>TM5_700.MoveZ_c(30,"Lin                                                                                                    |     | <pre>closegripper(m,client);<br/>disp('Component insert@<br/>MoveZ(client,m,30,"Lin@</pre>                                                                                               |
| end |                                                                                                    | end |                                                                                                    |

Since the test performed is a simple task with only one robot, the individual function library would be suitable. However, if the goal was to control a real assembly line with many robots working simultaneously, the class becomes a more suitable approach due to its structure and organization.

Even though the way these functions and methods are implemented is different, their effect in the physical world is exactly the same, and it makes for the fact that the methods in the Class\_TMRobot integrate the individual functions. To finally validate the proper behaviour of both approaches, the movements have been recorded and illustrated in Figure 10 where the PCB gets fully assembled.

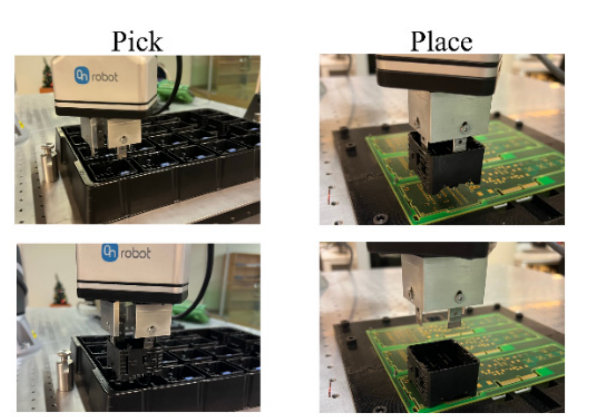

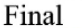

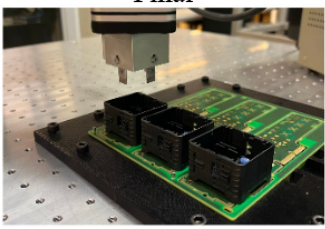

Figure 10: PCB assembling.

## 5 CONCLUSION

In this article, we introduced the TMRobot Series Toolbox to interface with the controller that equips the collaborative TMRobot series, which have been rising in popularity. These robots are being applied to processes in assembling notebook computers and servers and on automobile and flat panel display production lines that many thought robots would have a difficult time handling.

This Toolbox runs on an external computer connected to the TMRobot controller via TCP/IP. We presented features concerning connection, point motion, setters and getters, gripper control, and simulation functions. These features were extensively tested and demonstrated reliability, versatility, stability, and ease of use.

The TMRobot Series Toolbox is useful, not only in teaching, since it allows for students to interact with real collaborative robots through a familiar tool that is MATLAB, but also in industrial environments as it enables the integration of other hardware devices as well as other methodologies and process control techniques such as machine learning, data analysis and artificial intelligence (AI). The performance of the Toolbox was tested through two successful application examples.

The future work basically relates to the development of higher-level functions that allow for

more complex control for example, the integration of machine learning methods for close loop control maintaining the highest level of precision and incorporation of the designed system into a Simulink model.

## ACKNOWLEDGEMENT

This work is co-funded by the European Regional Development Fund (ERDF) through the Operational Competitiveness and Internationalization Programme (COMPETE 2020) of the Portugal 2020 Program [Project No. 45070, "FlexASComp"; Funding Reference: POCI-01-0247-FEDER-045070].

## REFERENCES

- Access MATLAB Add-On Toolboxes MATLAB & Simulink. (n.d.). Retrieved March 27, 2022, from https://www.mathworks.com/help/thingspeak/matlabtoolbox-access.html
- Broum, T., & Šimon, M. (n.d.). Preparation of Collaborative Robot Implementation in the Czech Republic.
- Corke, P. (2017). Robotics, Vision and Control -Fundamental Algorithms In MATLAB® Second, Completely Revised, Extended And Updated Edition. Annals of Mathematics and Artificial Intelligence, 75(1-2), 693. https://www.springer.com/gp/book/9783 319544120
- Expression Editor and Listen Node Software Version: 1.80 Expression Editor and Listen Node. (n.d.).
- Gil, A., Reinoso, O., Marin, J. M., Paya, L., & Ruiz, J. (2015). Development and deployment of a new robotics toolbox for education. *Computer Applications in Engineering Education*, 23(3), 443–454. https://doi.org/10.1002/CAE.21615
- GitHub joaolobatopereira117/TMRobot-Series-Toolbox. (n.d.). Retrieved April 13, 2022, from https://github. com/joaolobatopereira117/TMRobot-Series-Toolbox
- Modbus Communication MATLAB & Simulink. (n.d.). Retrieved March 24, 2022, from https://www.math works.com/help/icomm/modbus.html?s\_tid=CRUX\_lf tnav
- Poor, P., & Basl, J. (n.d.). 29th Daaam International Symposium On Intelligent Manufacturing And Automation Czech Republic And Processes Of Industry 4.0 Implementation. 454–0459. https://doi.org/10.2507/ 29th.daaam.proceedings.067
- Poór, P., Broum, T., & Basl, J. (2019). Role of Collaborative Robots in Industry 4.0 with Target on Education in Industrial Engineering; Role of Collaborative Robots in Industry 4.0 with Target on Education in Industrial Engineering. https://doi.org/ 10.1109/CRC.2019.00018

- Safeea, M., & Neto, P. (2019). KUKA Sunrise Toolbox: Interfacing Collaborative Robots With MATLAB; KUKA Sunrise Toolbox: Interfacing Collaborative Robots With MATLAB. https://doi.org/10.1109/MRA. 2018.2877776
- Software Manual TMflow\_ Software version: 1.68\_Document version: 1.01 i Software Manual TMflow Original Instruction Software Version: 1.68. (n.d.).
- *TCP/IP Communication MATLAB & Simulink.* (n.d.). Retrieved March 24, 2022, from https://www.math works.com/help/matlab/tcpip-communication.html
- Vivas, A., & Sabater, J. M. (2021). UR5 Robot Manipulation using Matlab/Simulink and ROS. 2021 IEEE International Conference on Mechatronics and Automation, ICMA 2021, 338–343. https://doi.org/ 10.1109/ICMA52036.2021.9512650